1- ingresa a nuestro sitio web www.lincolncollegehuechuraba.cl y selecciona el botón ACADEMIAS DEPORTIVAS

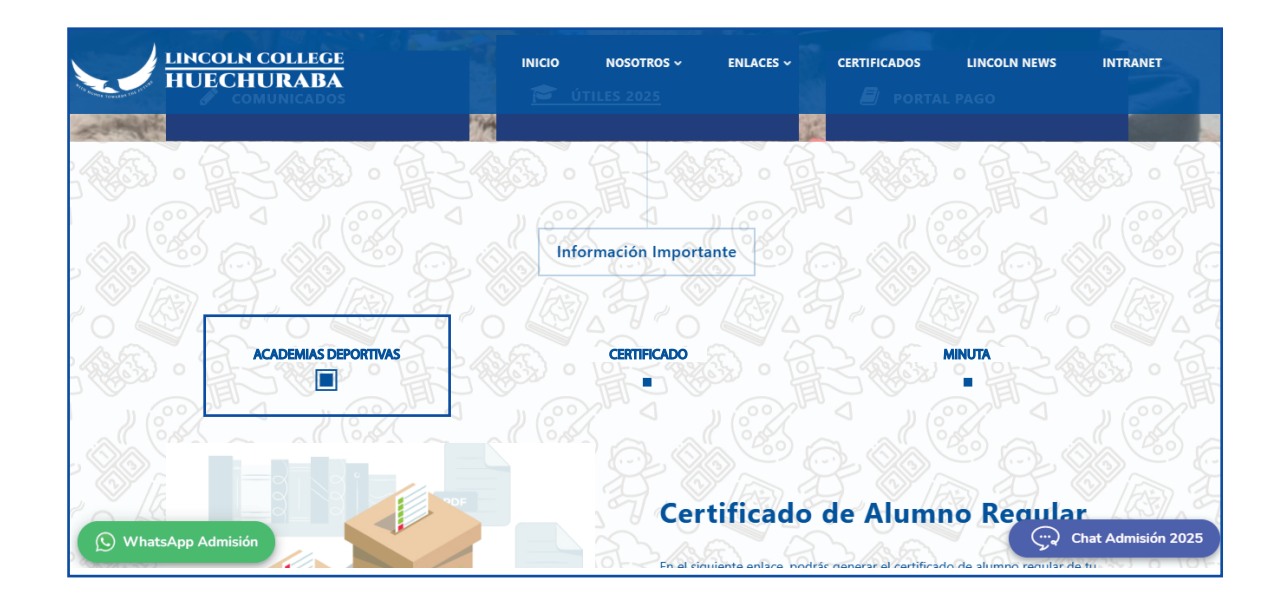

2- Selecciona RESERVA DE CUPO, SE DEBE REALIZAR LA RESERVA DEL CUPO ANTES DE CONTINUAR CON LA INSCRIPCIÓN

|         | lincoln college<br>HUECHURABA | INIC        | O NOSOTROS ~         | ENLACES 🗸       | CERTIFICADOS | LINCOLN NEWS | INTRANET           |
|---------|-------------------------------|-------------|----------------------|-----------------|--------------|--------------|--------------------|
|         |                               | Aca         | demias Dep           | ortivas         |              |              |                    |
|         |                               | Ver informa | ación para Academias | Deportivas 2025 |              |              |                    |
|         |                               | -•          | 1. Reserva de C      | upo             |              |              |                    |
|         |                               | 2           | . Pago de Inscri     | pción           |              |              |                    |
|         |                               |             | Documentaci          | ón              |              |              |                    |
| 🕥 Whats | sApp Admisión                 |             |                      |                 |              | Ģ            | that Admisión 2025 |

3- ingresar rut del alumno y año, luego seleccione ingresar

|             | LINCOLN<br>COLLEGE<br>HUECHURABA |
|-------------|----------------------------------|
| RE          | SERVA DE CUPOS                   |
|             | RUT Alumno:                      |
| Ej: 2345678 | 9-0                              |
|             | Año:                             |
| 2025        |                                  |
|             | Ingresar                         |

4- Seleccionar ACADEMIAS Y RESERVAR CUPO. Puede ser más de una.

|               | LINCOLN<br>COLLEGE<br>HUECHURABA |
|---------------|----------------------------------|
| Selecciona    | a una o más academias            |
| Elige         | e una o más academias:           |
|               | TIVO - CICLO INICIAL             |
| CHEERLEAD     | ING TINY - CICLO INICIAL         |
| 🗆 FÚTBOLITO ( | CICLO INICIAL                    |
|               | Reservar cupo                    |

NOTA: ESTE PASO NO ASEGURA LA INSCRIPCIÓN FINAL HASTA NO HABER CONCRETADO EL PAGO Y ENVIO DE DOCUMENTOS FIRMADOS

NOTA: PARA PROCEDER CON EL PAGO DE INSCRIPCIÓN DE LAS ACADEMIAS SELECCIONADAS DEBERAS ESPERAR 24 HORAS HÁBILES.

5- Selecciona **PAGO DE INSCRIPCIÓN.** 

| LINCOLN COLLEGE<br>HUECHURABA                                                                                   | INICIO          | NOSOTROS ~         | ENLACES ~       | CERTIFICADOS | LINCOLN NEWS | INTRANET           |
|----------------------------------------------------------------------------------------------------|-----------------|--------------------|-----------------|--------------|--------------|--------------------|
| The second second second second second second second second second second second second second second second se | Acade           | mias Dep           | ortivas         |              |              |                    |
|                                                                                                    | Ver información | n para Academias I | Deportivas 2025 |              |              |                    |
|                                                                                                    | 1.1             | Reserva de Cu      | іро             |              |              |                    |
|                                                                                                    | <b>2.</b> Pa    | ago de Inscrip     | oción           |              |              |                    |
|                                                                                                    |                 | Documentació       | n               |              |              |                    |
| 🛇 WhatsApp Admisión                                                                                             |                 |                    |                 |              |              | chat Admisión 2025 |

6- ESCRIBA EL **RUT DEL ALUMNO**, LUEGO SELECCIONE INGRESAR

| Te damos la bienvenio | a al Portal de Pagos de ACADEMIAS DEPORTIVAS LINCOLN COLLEGE HUECHURABA |  |
|-----------------------|-------------------------------------------------------------------------|--|
|                       | (*) Rut sin puntos y con dígito verificador (ej: 15615145-9) Ingresar   |  |
|                       |                                                                         |  |
|                       | UPAGO © 2025                                                            |  |

#### 7- Seleccione LAS ACADEMIAS QUE VA A PAGAR

|   | 1 | Selecciona Cuentas a P | agar 2 Selecciona Medio de Pago                                          |             | Recibe tu comprobante |
|---|---|------------------------|--------------------------------------------------------------------------|-------------|-----------------------|
|   | - | Fecha<br>Vencimiento   | Identificación                                                           | Monto deuda | Cuentas a pagar: 0    |
| Ð |   | 30/04/2025             | LCH 2025 Cheerleading Mini 3 Basicos<br>Academia_2025: Academia_2025     | \$1         | Pagar                 |
| Ð |   | 30/04/2025             | LCH 2025 Cheerleading YOUTH<br>Academia_2025: Academia_2025              | \$1         | Cancelar              |
| Ð | 0 | 30/04/2025             | LCH 2025 Polideportivo Ciclo Inicial<br>Academia_2025: Academia_2025     | \$1         |                       |
| Ð |   | 30/04/2025             | LCH 2025 Cheerleading TINY Ciclo Inicial<br>Academia_2025: Academia_2025 | \$1         |                       |
| Ð |   | 30/04/2025             | LCH 2025 Cheerleading JUNIOR<br>Academia_2025: Academia_2025             | \$1         |                       |
| Ð |   | 30/04/2025             | LCH 2025 Futbolito Ciclo Inicial<br>Academia_2025: Academia_2025         | \$1         |                       |
| Ð |   | 30/04/2025             | LCH 2025 Cheerleading Mini 1 y 2 Basicos                                 | \$1         |                       |

8- Una vez marcada/s la o las academias, seleccione PAGAR 🛛 🗨

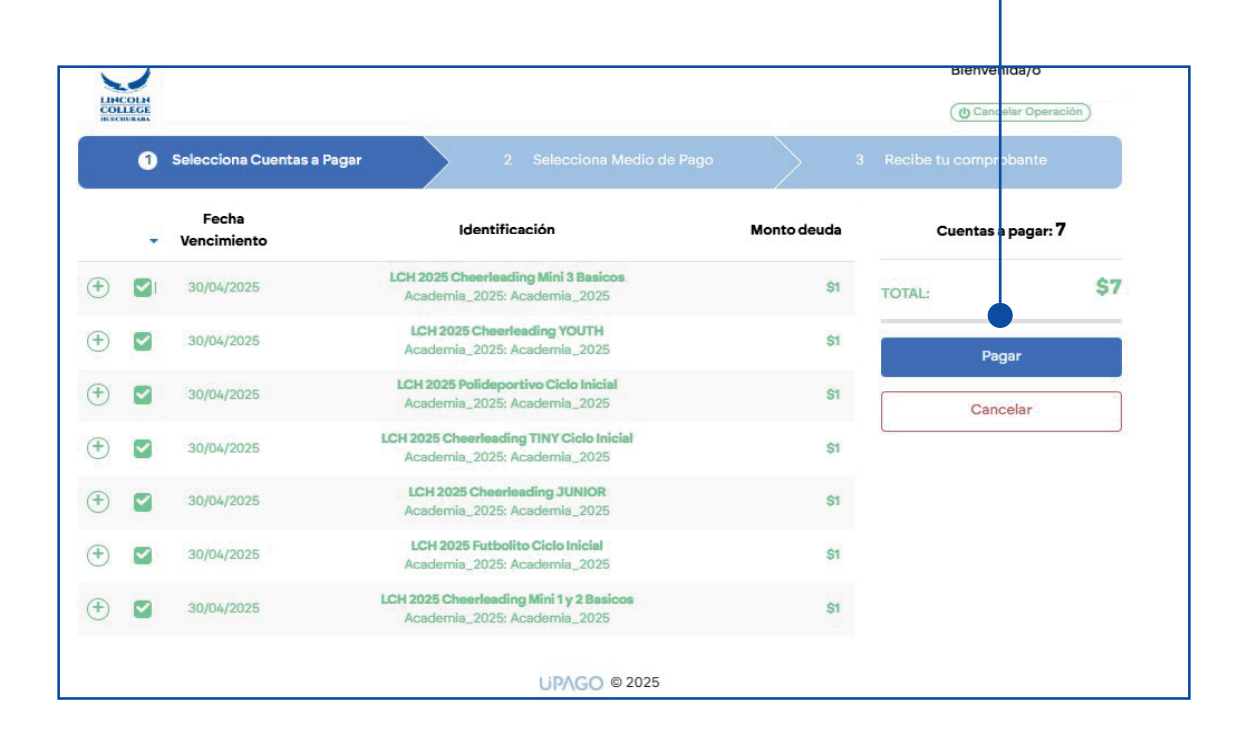

#### 9- Seleccione el medio de pago.

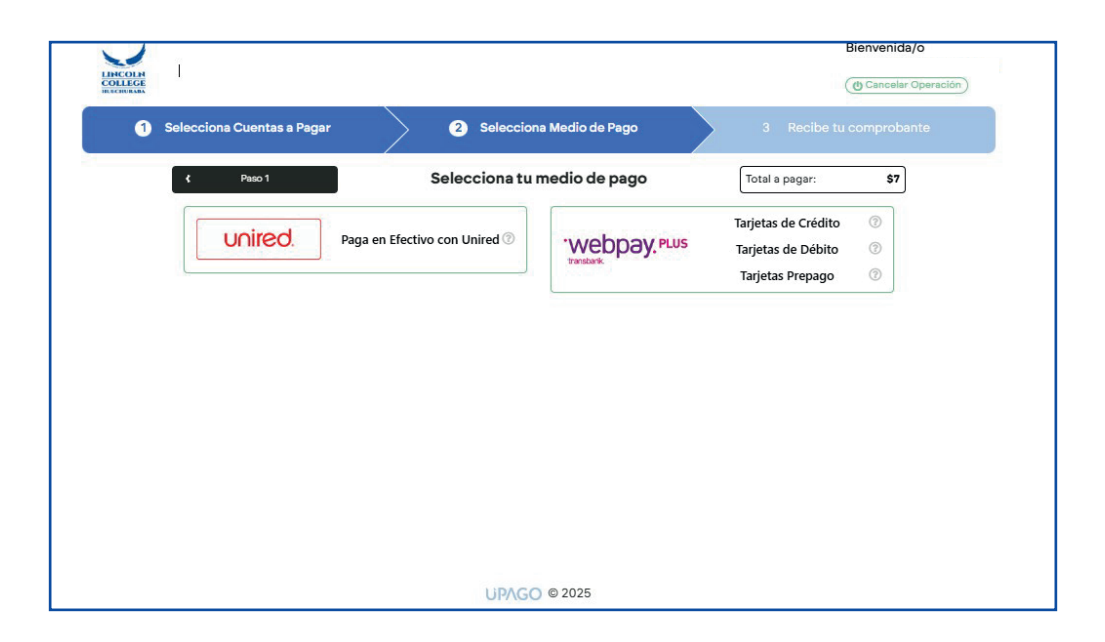

#### 10- descargue el comprobante de pago

| Pago F                                                                                               | Recibido           |            |
|----------------------------------------------------------------------------------------------------|--------------------|------------|
| ID Transacción: 20250324190547612C2914958<br>Pasarela de Pago: WebPayPlus<br>Monto Pagado: \$7 (CLP) | 24-03-2025 (16:06) |            |
| Cuenta                                                                                               |                    | Monto Pago |
| LCH 2025 Cheerleading Mini 3 Basicos<br>Academia_2025: Academia_2025                                 |                    | \$1        |
| LCH 2025 Cheerleading YOUTH<br>Academia_2025: Academia_2025                                          |                    | \$1        |
| LCH 2025 Polideportivo Ciclo Inicial<br>Academia_2025: Academia_2025                                 |                    | \$1        |
| LCH 2025 Cheerleading TINY Ciclo Inicial<br>Academia_2025: Academia_2025                             |                    | \$1        |
| LCH 2025 Cheerleading JUNIOR<br>Academia_2025: Academia_2025                                         |                    | \$1        |
| LCH 2025 Futbolito Ciclo Inicial<br>Academia_2025: Academia_2025                                     |                    | \$1        |
| LCH 2025 Cheerleading Mini 1 y 2 Basicos<br>Academia_2025: Academia_2025                             |                    | \$1        |

| HUECHURABA | INICIO NOSOTROS - ENLACES - CERTIFICADOS LII   | NCOLN NEWS INTRA |
|------------|------------------------------------------------|------------------|
|            | Academias Deportivas                           |                  |
|            | Ver información para Academias Deportivas 2025 |                  |
|            |                                                |                  |
|            | 1. Reserva de Cupo                             |                  |
|            |                                                |                  |
|            | 2. Pago de Inscripción                         |                  |
|            |                                                |                  |
|            |                                                |                  |

NOTA: UNA VEZ REALIZADO EL PAGO, DEBERÁ DESCARGAR, LLENAR Y FIRMAR EL REGLAMENTO Y ESCANEAR EN FORMATO PDF PARA ENVIARLO AL CORREO ACADEMIAS.DEPORTIVAS@LCHUECHURABA.CL JUNTO AL COMPROBANTE DE PAGO DESCARGADO EN EL PASO 10.